## راهنمای تمدید کتاب

''سیستم

و سرویس امانت(تمدید). ۱. از صفحه اصلی سایت قسمت خدمات روی گزینه و...) کلیک نمایید.

۲. از صفحه اتصال دکمه **"اخذ فهرست سیستمهای اطلاعاتی" را کلیک نمایید تا در فیلد** اطلاعاتی" عبارت "دانشگاه فردوسی" اضافه شود

|                                  | سیج نوسا<br>www.nosa.com |
|----------------------------------|--------------------------|
|                                  | اتصال                    |
|                                  | اتصال به سیستم امانت     |
|                                  |                          |
|                                  |                          |
| 🖌 🛞 اخذ فهرست سیستمرهای اطلاعاتی | سيستم اطلاعاتي           |
|                                  | شماره عضويت              |
|                                  | کد میلهای عضو            |
|                                  | كلمه عبور                |
|                                  |                          |
| 📀 اتصال                          |                          |
|                                  |                          |

۳. در فیلد "شماره عضویت" شماره دانشجویی و در فیلد کلمه عبور برای دانشجویان قبل از ۳ شماره دانشجویی و برای ورودیهای ۸۷ به بعد بار کد کارت دانشجویی را وارد نمایید. و دکمه اتصال را کلیک کنید.

تذکر: در فیلد "کد میله ای عضو" نیازی نیست چیزی وارد نمایید.

٤. از صفحه اتصال دكمه "امانت" را كليك نماييد. تا كتابهايي كه به اسم شما امانت است مشاهده

|                        |                         |        |                |                        |                             | نماييد.        |
|------------------------|-------------------------|--------|----------------|------------------------|-----------------------------|----------------|
|                        |                         |        |                |                        | سا<br>www.nosa.co           | میں<br>mm تیجی |
|                        |                         |        |                |                        |                             | اتصال          |
|                        | 🧐 قطع اتصال کاربر امانت | 9000 🚳 | مانت 🛞 مطالعه  | •                      | وضعيت عضر                   |                |
|                        |                         |        |                |                        |                             |                |
|                        |                         |        |                | فردوساي مشلهد          | <b>عرکز</b> : دانشـگاه      | יוס מ          |
| 🤣 تغيير كلمه عبور      |                         |        |                |                        | عضو :                       | نام ۵          |
|                        |                         |        | ن درون سازمانی | <b>عضو</b> : عضو حقیقر | نه بندی کلی                 | دست            |
| کد میله ای عضو:        |                         |        |                |                        | اره عضویت:                  | شما            |
|                        |                         |        |                | نامحدود                | وده عضویت:                  | סיכר           |
| ٥                      | صه وضعيت فعاليت امانج   | خلاه   |                |                        |                             |                |
|                        |                         | •      | تعداد مطالعه:  | تعداد رزرو: ۰          | د امانت: ۵                  | تعداه          |
|                        |                         |        |                | جو(دانش آموز)          | فعالیت: دانشد<br>به تحصیلی: | نوع<br>رشت     |
| 🚳 تغییر نشانی          |                         |        |                |                        | نى:                         | نشاز           |
| 💿 تغییر پست الکترونیکی |                         |        |                |                        | ت الکترونیک:                | پست            |
|                        |                         |        |                |                        | <b>خدمات</b> : ارشـد        | نوع            |

o. در صفحه امانت تک تک کتابها باید به صورت جداگانه تمدید شوند. لذا با انتخاب هر کتاب و

زدن دکمه تمدید و تایید عمل انجام شده فقط همان کتاب تمدید می شود.

|                                                                                             |                     |                   |                                  |                |                                     | اتصال                                                                   |
|---------------------------------------------------------------------------------------------|---------------------|-------------------|----------------------------------|----------------|-------------------------------------|-------------------------------------------------------------------------|
|                                                                                             | بر امانت            | 関 🥮 قطع اتصال کار | 🖞 رزرو 🥲 تمدید                   | 🐯 مطالعه       | 🖄 وضعیت عضو                         | امائت                                                                   |
|                                                                                             |                     |                   |                                  |                |                                     | میں میں میں میں میں میں میں میں میں میں                                 |
|                                                                                             |                     |                   |                                  |                |                                     | نام عرفر . دانستانه فردوستان .<br>نام عضو :                             |
|                                                                                             | ه ای عضو:           | کد میل            |                                  |                |                                     | شماره عضویت:<br>محدوده عضویت: نامحدود                                   |
| نوع رخداد استاد در امانت 💟 مرتب شده بر اساس تاریخ 💟<br>- جزییات تمدید استاد نمایش داده شوند |                     |                   |                                  |                |                                     |                                                                         |
| بازگشت واقعی                                                                                | بازگشت تعیین<br>شده | تاريخ امانت       | شماره ثبت<br>کدمیله اي           | جلد<br>نسخه    | ىند                                 | عنوات س                                                                 |
|                                                                                             | ١٣٨٨/٠٩/٢١          | 18AV/11/18        | ኘኘትሃዓ<br>EDFB0067131             | عت<br>۵        | <                                   | روشهاي تحقيق در کتابداري                                                |
|                                                                                             | ١٣٨٧/•٩/٢١          | ١٣٨٨/٠٢/٢٨        | 497747<br>EDFB0630382            | عت<br>۲        | فا و پیشینه پژوهش<br>جتماعي         | راهنماي نگارش مرور نوشـتاره<br>در حوزههاي علوم انسـاني و ا              |
|                                                                                             | ١٣٨٨/•٩٠٨           | ١٣٨٨/٠۴/٢٢        | 65769<br>SCLB0217378             | SC<br>A        | Nuclear physics: e                  | xperimental and theoretical                                             |
|                                                                                             | \ĭ₩ <b>/•</b> ¶ŤÌ   | ۱۳۸۷٬۰۷/۰۵        | <del>ነትዮ</del> ለኛ<br>EDFB0629643 | عت<br>۶        | ژوهشـي در منابع<br>وزههاي علوم، فني | جستجوي اطلاعات علمي و پ<br>چاپي و الکترونيکي (شامل ح<br>مندسي، کشاورزي) |
|                                                                                             | ١٣٨٨/•٩٠٨           | ١٣٨٨/٠٧/١٢        | ¥ዓነኘነ<br>SCFB0180843             | ۲ عل           |                                     | بيوشيمي                                                                 |
| ىزىنە ھا:                                                                                   | مع جريمه ها و ه     | >                 | ىير: ٠                           | حارف داراف تاخ | امانت ،                             | امانت جارف: ۵                                                           |

 ۲. برای تمدید بقیه کتابها باید این عمل برای آنها هم تکرار شود. یعنی انتخاب کتاب بعدی و زدن د کمه تمدید و تایید عمل انجام شده.

تذكر: در سه حالت كتابها قابل تمديد نيستند:

- کتاب توسط شخص دیگری رزرو شده باشد.
- تاریخ تمدید کتاب گذشته باشد. (حتی یک روز)
  - جريمه پرداخت نشده داشته باشيد.

|                                                                                                    |              |                     |                   |                                  |                |                                     |                                                          | اتصال                    |
|----------------------------------------------------------------------------------------------------|--------------|---------------------|-------------------|----------------------------------|----------------|-------------------------------------|----------------------------------------------------------|--------------------------|
|                                                                                                    |              | بر امانت            | 💙 🙆 قطع اتصال کار | 😨 رزرو 🛛 🕑 تمدید                 | 🜏 مطالعه       | 🙆 وضعیت عضو                         | امائت                                                    |                          |
|                                                                                                    |              | -                   | درستی انجام شا    | عدید سند مورد نظر ب              | عمل ت          |                                     |                                                          |                          |
| نام مرکز: دانشگاه فردوسي مشهد.<br>نام عضو :<br>شماره عضويت:<br>محدوده عضويت: نامحدود<br>نوع رحداد [سناد در امانت ♥]<br>مرتب شده بر اساس تاريخ ♥]<br>مرتب شده بر اساس تاريخ ♥ |              |                     |                   |                                  |                |                                     | نام مرک<br>نام عضر<br>شماره<br>محدوده<br>نوع رخدا        |                          |
| جر                                                                                                    | بازگشت واقعی | بازگشت تعیین<br>شده | تاريخ امانت       | شماره ثبت<br>کدمیله اي           | جلد<br>نسخه    | ىند                                 | عنوات س                                                  |                          |
|                                                                                                    |              | ۱۳۸۸/۱۰/۰۱          | ۱۳۸۷/۱۱/۱۶        | ኘኘ¥V9<br>EDFB0067131             | عت<br>۵        |                                     | ، تحقیق در کتابداری                                      | روشـهاي                  |
|                                                                                                    |              | ١٣٨٨/•٩/٣١          | ١٣٨٨/٠٢/٢٨        | 197797<br>EDFB0630382            | عت<br>۲        | نا و پیشـینه پژوهش<br>جتماعي        | ، نگارش مرور نوشتاره<br>هاي علوم انساني و ا              | راهنماي<br>در حوزه       |
|                                                                                                    |              | ١٣٨٨/•٩/٠٨          | ١٣٨٨/٠۴/٢٢        | 65769<br>SCLB0217378             | SC<br>A        | Nuclear physics: e                  | xperimental and the                                      | oretical                 |
|                                                                                                    |              | ١٣٨√•٩⁄٢١           | ۱۳۸√۰۷/۰۵         | <del>ነትት</del> ለኛ<br>EDFB0629643 | عت<br>۶        | ژوهشـي در منابع<br>وزههاي علوم، فني | بي اطلاعات علمي و پ<br>الکترونيکي (شامل ح<br>،، کشاورزي) | جستجو<br>چاپي و<br>مندسي |
|                                                                                                    |              | ١٣٨٨/٠٩/٠٨          | ١٣٨٨/٠٧/١٢        | ¥৭)গ)<br>SCFB0180843             | ۲ عل           |                                     | ي                                                        | بيوشيم                   |
|                                                                                                    | ىزىنە ھا:    | مع جريمه ها و ه     | ~                 | یر: ۰                            | مارف داراف تاخ | امانت ،                             | بارى: ۵                                                  | امانت ج                  |

توجه داشته باشید برای دانشجویان تحصیلات تکمیلی که از سایر واحدها کتاب به امانت گرفته اند

تمديد آن كتابها ١٤ روزه خواهد بود.

|                                                                                                    |                                                                                                    |                                                                                                    |                                                                                                    |                                                                                                    | اتصال 📔                                                                                                    |                       |  |  |  |
|----------------------------------------------------------------------------------------------------|----------------------------------------------------------------------------------------------------|----------------------------------------------------------------------------------------------------|----------------------------------------------------------------------------------------------------|----------------------------------------------------------------------------------------------------|----------------------------------------------------------------------------------------------------|-----------------------|--|--|--|
| بر امانت                                                                                                    | 🧐 قطع اتصال کار                                                                                                    | وزرو 🛛 🙂 تمدید                                                                                                    | 🜏 مطالعه                                                                                                    | 🙆 وضعیت عضو                                                                                                    | امائت                                                                                                    |                       |  |  |  |
|                                                                                                    | درستی انجام شا                                                                                                    | عدید سند عورد نظر ب                                                                                                    | عمل ت                                                                                                    |                                                                                                    |                                                                                                    |                       |  |  |  |
| ەك عضو:                                                                                                    | کد میلا                                                                                                    |                                                                                                    |                                                                                                    | ىش <i>ىھ</i> د                                                                                                    | نام مرکز: دانشگاه فردوسي ه<br>نام عضو :<br>شماره عضويت:<br>محدوده عضويت: نامحدود                                                                                                    |                       |  |  |  |
| ىدە بر اساس تاريخ 💌                                                                                           | مرتب ش                                                                                                    |                                                                                                    |                                                                                                    | ن داده شـوند                                                                                                    | نوع رخداد اسناد در امانت<br>🗌 جزییات تمدید اسناد نماین                                                                                                    |                       |  |  |  |
| بازگشت تعیین بازگشت واقعی<br>شده                                                                              | تاريخ امانت                                                                                                    | شماره ثبت<br>کدمیله اي                                                                                                    | جلد<br>نسخه                                                                                                    | ند                                                                                                    | عنوات س                                                                                                    |                       |  |  |  |
| )۳۸۷/۱۰/۰۱                                                                                                    | 18AV/11/18                                                                                                    | ኘኘ <b>ኍ</b> V۹<br>EDFB0067131                                                                                                    | عت<br>۵                                                                                                    |                                                                                                    | روشهاي تحقيق در كتابداري                                                                                                    |                       |  |  |  |
| ١٣٨٨/١٠/٠١                                                                                                    | ١٣٨٨/٠٢/٢٨                                                                                                    | 477747<br>EDFB0630382                                                                                                    | عت<br>۴                                                                                                    | با و پیشـینه پژوهش<br>جتماعي                                                                                                    | راهنماي نگارش مرور نوشتاره<br>در حوزههاي علوم انسـاني و ا                                                                                                    |                       |  |  |  |
| ()7/1/-9/1/                                                                                                   | ١٣٨٨/٠۴/٢٢                                                                                                    | 65769<br>SCLB0217378                                                                                                    | SC<br>A                                                                                                    | Nuclear physics: e                                                                                                    | experimental and theoretical                                                                                                    |                       |  |  |  |
| ۱۳۸۷/۱۰/۰۱                                                                                                    | ۱۳۸√۰۷/۰۵                                                                                                    | ትዮቶለኛ<br>EDFB0629643                                                                                                    | عت<br>۶                                                                                                    | زوهشـي در منابع<br>بزههاي علوم، فني                                                                                                    | جستجوي اطلاعات علمي و بز<br>چاپي و الکترونيکي (شامل حر<br>مندسي، کشاورزي)                                                                                                    |                       |  |  |  |
| 17/1/10/10                                                                                                    | ١٣٨٨/٠٧/١٢                                                                                                    | ¥ዓነኘነ<br>SCFB0180843                                                                                                    | ۲ عل                                                                                                    |                                                                                                    | بيوشيمي                                                                                                    |                       |  |  |  |
| مع جريمه ها و هزينه ها:                                                                                       | ~                                                                                                    | <del>ی</del> ر: ۰                                                                                                    | جاری دارای تاخ                                                                                                    | امانت ا                                                                                                    | امانت جاری: ۵                                                                                                    |                       |  |  |  |
| له تم <i>د</i> ید شده باشند                                                                                   | ار نمایید ۲                                                                                                    | الکندسی از اتمام تمدید کتابها؛ همه تاریخها را کنترا ازمادید که تمدید شده باشند.                                                                                                    |                                                                                                    |                                                                                                    |                                                                                                    |                       |  |  |  |
|                                                                                                    |                                                                                                    | بالحج الرار السرار                                                                                                    |                                                                                                    | .မူမာ မာ့မာ                                                                                                    | ر: پس از المام د                                                                                                    | ىد د                  |  |  |  |
|                                                                                                    |                                                                                                    |                                                                                                    |                                                                                                    | .ų                                                                                                    | د: پس از اکمام که<br>سال                                                                                                    | <del>یک در</del><br>۱ |  |  |  |
| ر امانت                                                                                                    | سی<br>کارہ کارہ 🚳 🕹                                                                                                    | و رزرو 🕒 تمدید                                                                                                    | معال <i>م</i> ه ور                                                                                                    | ی منابع منابعی المی منابعی المی منابعی المی منابعی المی منابعی منابعی منابعی منابعی منابعی منابعی منابعی منابع<br>المی المی منابعی منابعی منابعی منابعی منابعی منابعی منابعی منابعی منابعی منابعی منابعی منابعی منابعی منابعی مناب | و. پس از ۲۵۵۱م ۵۵<br>سال                                                                                                    |                       |  |  |  |
| ر امانت                                                                                                    | ی اتصال کارر 🎒 قطع اتصال کار                                                                                                    | ی رزرو 🕲 تمدید                                                                                                    | میں اور اور اور اور اور اور اور اور اور اور                                                                                                    | ی ونعیت عنو<br>شهد                                                                                                    | ور <b>پسی از انمانم در</b><br>امانت<br>نام <b>مرکز</b> : دانشگاه فردوسی م                                                                                                    |                       |  |  |  |
| ر امانت<br>۹ای عضو:                                                                                           | ی قطع اتصال کارا 🍪 قطع اتصال کارا                                                                                                    | ی رزرو 🕲 تمدید                                                                                                    | معلالعه                                                                                                    | ی ونعیت عنو ای ای ای ای ای ای ای ای ای ای ای ای ای                                                                                                    | ی پس از انتگام در<br>امانت<br>نام مرکز: دانشگاه فردوسی م<br>شماره عضوی:<br>محدوده عضویت: نامحدود                                                                                                    |                       |  |  |  |
| ر امانت<br>۹ای عضو:<br>۱۰ من این این این                                                                      | ی قطع اتصال کارا 🍪 قطع اتصال کارا                                                                                                    | ی (زرو ) تمدید                                                                                                    | ریانی معال <i>د</i> ه                                                                                                    | ی وضعیت عضو<br>ش.مد                                                                                                    | ی پس از انتقام در<br>امانت<br>نام مرکز: دانشگاه فردوسی م<br>نام عضو :<br>معدوده عضویت: نامعدود                                                                                                    |                       |  |  |  |
| ر امانت<br>۹ای عضو:<br>سده بر اساس تاریخ ی                                                                    | ی قطع اتمال کار<br>کد عیلا<br>مرتب ش                                                                                                    | نزرو 🕲 تمدید                                                                                                    | و مطالعہ                                                                                                    | ی داده شوند<br>ریاده شوند                                                                                                    | نمال<br>امانت<br>امانت<br>نام عضو :<br>شعاره عضویت:<br>محدوده عضویت: نامعدود<br>نوع رخداد اسناد در امانت<br>میدیدا اسناد نمایش                                                                                                    |                       |  |  |  |
| ر امانت<br>۲ای عضو:<br>سده بر اساس تاریخ پ<br>باخشت تعیین بازگشت واقعی                                        | سیل کیں<br>کد عیلا<br>مرتب ش<br>تاریخ اعانت                                                                                                    | ی رزرو (ع) تمدید<br>برای شیماره ثبت<br>کدمیله ای                                                                                                    | معالمہ ای                                                                                                    | ی دراده شوند<br>د<br>د داده شوند                                                                                                    | ی پس از انتگام کر<br>امانت<br>نام عرکز: دانشگاه فردوسی م<br>شماره عضویت:<br>صحدوده عضویت: نامحدود<br>نوع رخداد اسناد در امانت<br>ا جزییات تمدید اسناد نمایش<br>علوان سن                                                                                                    |                       |  |  |  |
| ر امانت<br>۲ای عضو:<br>سده بر اساس تاریخ ۲<br>بازگشت تعبین<br>شده<br>۱۲۸/۱۰/۱                                 | می تمال کار<br>کد عیلا<br>مرتب ش<br>تاریخ اهانت<br>۱۲۸۷/۱۱/۱۶                                                                                                    | یررو ی تمدید<br>شماره ثبت<br>کدمیله ای<br>۲۲۲۲۹                                                                                                    | مطلعہ (<br>مطالعہ (<br>مطالعہ (<br>مطلعہ (<br>مطلعہ (                                                                                                    | ی وضعیت عضو<br>شهد<br>ی داده شوند<br>د                                                                                                    | ی پس از انتگام کر<br>امانت<br>نام عرکز: دانشگاه فردوسی م<br>شماره عضویت:<br>صحدوده عضویت: نامحدود<br>نوع رخداد اسناد در امانت<br>ایجزبیات تمدید اسناد نمایش<br>عنوان سن                                                                                                    |                       |  |  |  |
| ر امانت<br>کای عضو:<br>بده بر اساس تاریخ ♥<br>بازگشت تعبین<br>شده<br>۱۲۰/۱۰/۱۰۱                               | می تمال کار<br>کد عیلا<br>مرتب ش<br>تاریخ امانت<br>۱۲۸۷/۱۱/۱۶                                                                                                    | عيده (ف) تمديد<br>عندماره ثبت<br>کدميله اي<br>۲۲۲۴۹<br>EDFB0067131<br>۲۲۷۴۷<br>EDFB0630382                                                                                                    | میلاده<br>ه مطالعه<br>ه مطالعه<br>ه مطالعه<br>م<br>م<br>م<br>ب<br>م                                                                                                    | ای پیشینه بژوهش<br>تماعی                                                                                                    | رد. پسی از انتگام کر<br>امانت<br>امانت<br>نام عرکز: دانشگاه فردوسی م<br>شماره عضویت:<br>صحدوده عضویت: نامحدود<br>نوع رخداد اسناد در امانت<br>ایج رییات تمدید اسناد نمایش<br>عنوان سن<br>دروشهای تحقیق در کتابداری<br>در موزدهای علوم انسانی و ا                                                                                                    |                       |  |  |  |
| ر امانت<br>کای عضو:<br>بده بر اساس تاریخ ♥<br>بازگشت تعبین<br>بازگشت واقعی<br>ا(-/-۱/۱۸۳۱<br>۱۲۰۰  ۱۲۰۰  ۱۲۰۰ | مرتب ش<br>کد عیلا<br>مرتب ش<br>مرتب ش<br>۱۲۸۷/۱۱/۱۶<br>۱۲۸۸/۰۲/۲۸<br>۱۲۸۸/۰۴/۲۲                                                                                                    | عيده (ف) عيد (ش)<br>عيد (ف) عيد (ف) عيد (ف)<br>عيد (ف) عيد (ف)<br>(ف) عيد (ف) عيد (ف)<br>(ف) عيد (ف) (ف)<br>(ف) (ف) (ف) (ف)<br>(ف) (ف) (ف) (ف) (ف)<br>(ف) (ف) (ف) (ف) (ف) (ف)<br>(ف) (ف) (ف) (ف) (ف) (ف) (ف) (ف) (ف)<br>(ف) (ف) (ف) (ف) (ف) (ف) (ف) (ف) (ف) (ف) | مطالعہ کر ا<br>مطالعہ ا<br>مطالعہ ا<br>مطالعہ میں<br>مطالعہ میں | ی وضعیت عضو<br>شهد<br>پ<br>پ<br>داده شوند<br>پ<br>داده شوند<br>در<br>ب<br>داده شوند<br>ب<br>ب<br>ب<br>ب<br>ب<br>ب                                                                                                    | ر. پس از انتگام کر<br>امات<br>امات<br>نام عرکز: دانشگاه فردوسی م<br>شماره عضویت:<br>محدوده عضویت: نامحدود<br>نوع رخداد اسناد در امانت<br>ایع رخداد اسناد در امانت<br>مدوده عضویت: نامحدود<br>مروشهای تحقیق در کتابداری<br>در موزههای علوم انسانی و از<br>experimental and theoretical                                                                                                    |                       |  |  |  |
| ر امانت<br>کای عضو:<br>یده بر اساس تاریخ ◄<br>شده<br>۱۲/۱۰/۱۰/۱۰<br>۱۲/۱۰/۱۰/۱۰<br>۱۲/۱۰/۱۰/۱۰                | کد عیلا<br>کد عیلا<br>مرتب ش<br>مرتب ش<br>اتاریخ اعانت<br>اترین اعانت<br>اترین اعانت<br>اترین اعانت<br>اترین اعانت<br>اترین اعانت<br>اترین اعانت<br>اترین اعراز<br>ایرین اعانت<br>ایرین اعراز<br>ایرین اعراز<br>ایرین اعراز<br>ایرین اعراز<br>ایرین اعراز<br>ایرین اعراز<br>ایرین اعراز<br>ایرین اعراز<br>ایرین اعراز<br>ایرین اعراز<br>ایرین ایرین ایرین ایرین<br>ایرین ایرین ایرین ایرین<br>ایرین اعراز<br>ایرین ایرین ایرین ایرین<br>ایرین ایرین ایرین ایرین<br>ایرین ایرین ایرین ایرین ایرین<br>ایرین ایرین ایرین ایرین ایرین ایرین<br>ایرین ایرین ایرین ایرین<br>ایرین ایرین ایرین ایرین<br>ایرین ایرین ایری | عید کی کمید<br>عید کی کی کی کی کی کی کی کی کی کی کی کی کی                                                                                                    | الله الله الله المراجع المراجع الله المراجع الله المراجع الله الله الله الله الله الله الله الل                                                                                                    | کی داده شوند<br>ا و یشینه بژوهش<br>ا و بیشینه بژوهش<br>Nuclear physics<br>زوهشی در منابع<br>زوهشی در منابع                                                                                                    | ر. پس از اکتام در<br>امانت<br>امانت<br>نام عرکز: دانشگاه فردوسي م<br>شماره عضويت:<br>محدوده عضويت: نامحدود<br>نوع رخداد اسناد در امانت<br>اوع رخداد اسناد در امانت<br>عنوان سن<br>عنوان سن<br>عنوان سن<br>عنوان سن<br>عنوان سن<br>عنوان سن<br>عنوان سن<br>عنوان سن<br>عنوان سن<br>عنوان من<br>عنوان سن<br>عنوان من<br>عنوان سن<br>عنوان من<br>عنوان من<br>عنوان من<br>عنوان من<br>عنوان من<br>عنوان من<br>عنوان من<br>عنوان من<br>عنوان من<br>عنوان من<br>عنوان من<br>عنوان من |                       |  |  |  |

۲. برای مشاهده اینکه کتابی برای مطالعه در سالن امانت در دست شماست یا خیر دکمه "مطالعه " را
کلیک نمایید.

امانت جاری دارای تاخیر: ۰

امانت جارف: ۵

جمع جريمة ها و هزينة ها:

۸. برای مشاهده کتابهای رزرو شده دکمه "رزرو" را کلیک نمایید.

|                               |                    |                       | www.nosa.com                |
|-------------------------------|--------------------|-----------------------|-----------------------------|
|                               |                    |                       | اتصال                       |
| رزرو) 🚳 قطع اتصال کاربر امانت | ) امانت 😕 مطالعه 💽 | و 🕙                   | وضعيت عض                    |
|                               |                    |                       |                             |
|                               |                    | ه فردوسای مشاهد       | ن <b>ام مرکز</b> : دانشنگاه |
| 🚳 تغییر کلمه عبور             |                    |                       | نام عضو :                   |
|                               | فی درون سازمانی    | <b>عضو</b> : عضو حقية | دسته بندی کلی               |
| کد میله ای عضو:               |                    |                       | شماره عضویت:                |
|                               |                    | نامحدود               | محدوده عضویت:               |
| اخلاصه وضعيت فعاليت املني     |                    |                       |                             |
|                               | تعداد مطالعه: ٠    | تعداد رزرو: ۰         | تعداد امانت: ۵              |
|                               |                    | جو(دانش آموز)         | نوع فعالیت: دانش            |
|                               |                    |                       | رشته تحصیلی:                |
| 🚳 تغییر نشانی                 |                    |                       | نشانى:                      |
| 🍥 تغییر پست الکترونیکی        |                    |                       | پست الکترونیک:              |
|                               |                    | -                     | <b>نوع خدعات:</b> ارشد      |

با کلیک کردن دکمه رزرو در صورتیکه کتابی را که رزرو کرده اید و این کتاب به کتابخانه برگشته و آماده امانت باشد نمایش داده می شود. (در این حالت نوع رخداد ''اسناد آماده برای امانت'' میباشد)

|               |             |                     |                                  |             |           |                     | اتصال                                              |
|---------------|-------------|---------------------|----------------------------------|-------------|-----------|---------------------|----------------------------------------------------|
|               |             | ع اتصال کاربر امانت | < حذف رزرو 🛛 🙆 قط                | 🥺 مطالعه 🔇  | 😨 امانت ( | 圈 وضعیت عضو         | رزرو                                               |
|               |             |                     |                                  |             |           |                     |                                                    |
|               |             |                     |                                  |             |           | مشهد                | ن <b>ام مرکز</b> : دانشگاه فردوستی ه               |
|               |             |                     |                                  |             |           |                     | نام عضو :                                          |
|               |             | د میلهای عضو:       | ٢                                |             |           |                     | شماره عضویت:                                       |
|               |             | ولويت رزرو:٣ روز    | al                               |             |           |                     | <b>محدوده عضویت</b> : نامحدود                      |
|               | تاريخ 💌     | رتب شده بر اساس     | ٥                                |             | ,         | مانت 💌<br>:اده شوند | نوع رخداد آسناد آماده برای<br>سندهای مشابه نمایش . |
| روش اطلاع     | تاريخ انقضا | تاريخ               | شماره ثبت<br>گدمیله اي           | جلد<br>نسخه |           | عنوات سند           | وضعيت                                              |
| پست الکترونیک | ۱۳۸۷۰۹۰۶    | ١٣٨٨/•٩/•٣          | ۲۲۹۳ <del>۴</del><br>SCFB0108238 | عل<br>۳     |           | ي                   | آماده راهنماي بيوشيم<br>امانت                      |
|               |             |                     | فعال: •                          | رزروهای     |           |                     | اسناد آماده برای امانت: ۱                          |
|               |             |                     |                                  |             |           |                     |                                                    |

- ۹. برای مشاهده کتابهایی که رزرو کرده اید و هنوز به کتابخانه برگشت نشده همانند شکل زیر نوع
  - رخداد را "اسناد رزرو شده فعال" انتخاب نمایید.

| 3             |             |                     |                        |             |            |                             | www.                                 | میں نوسا<br>nosa.com |
|---------------|-------------|---------------------|------------------------|-------------|------------|-----------------------------|--------------------------------------|----------------------|
|               |             |                     |                        |             |            |                             | Í                                    | اتصال                |
|               |             | ع اتصال کاربر امانت | 🍐 حذف رزرو 🛛 🚳 قط      | 🌖 مطالعه    | 🕑 امانت 🌜  | 🙆 وضعیت عضو                 | ذرو                                  | ,                    |
|               |             |                     |                        |             |            |                             |                                      |                      |
|               |             |                     |                        |             |            | مشهد                        | دانشىگاه فردوسىي                     | نام مرکز:            |
|               |             |                     |                        |             |            |                             |                                      | نام عضو :            |
|               |             | د میلهای عضو:       | 5                      |             |            |                             | ضويت:                                | شماره عا             |
|               |             | ولویت رزرو:۳ روز    | al                     |             |            |                             | <b>نضویت</b> : نامحدود               | صحدوده د             |
|               | تاريخ 💌     | رتب شده بر اساس     | ٥                      |             |            | ئعال 💌<br>داده شـوند        | اسناد رزرو شده (<br>ای مشابه نمایش . | نوع رخداد<br>🔲 سندھ  |
| روش اطلاع     | تاريخ انقضا | تاريخ               | شماره ثبت<br>کدمیله اي | جلد<br>نسخه |            | عنوات سند                   |                                      | وضعيت                |
| پست الکترونیک | ۱۳۸۷۰۹/۱۹   | ١٣₩٠٩٠٣             |                        | عر          | ونه حل شده | ب (همراه با مسائل نمر<br>ب) | رياضيات مقدماتي<br>تشريحي و تستع     | رزرو                 |
|               |             |                     | فعال: ۲                | رزروهای     |            |                             | ده برای امانت: ۰                     | اسناد آماه           |

۱۰. برای اینکه بدانید نسخه های دیگری از این کتاب هم برای شما رزرو شده است یا خیر مانند شکل زیر قسمت "سندهای مشابه نمایش داده شوند" را کلیک نمایید.

|             |                            |                        |             |             |                           |                                  | تصال        | il  |
|-------------|----------------------------|------------------------|-------------|-------------|---------------------------|----------------------------------|-------------|-----|
|             | ع اتصال کاربر امانت        | 占 حذف رزرو 🛛 🧐 قط      | مطالعه 🌔    | 🕑 امانت 🌒   | 🙆 وضعیت عضو               | زرق                              | رز          |     |
|             |                            |                        |             |             |                           |                                  |             |     |
|             |                            |                        |             |             | ىشىھد                     | دانشـگاه فردوسـي د               | نام مرکز: د |     |
|             |                            | -                      |             |             |                           |                                  | نام عضو :   |     |
|             | د میله ای عصو:<br>این دینه | -                      |             |             |                           | سویت:<br>جیتینا دی               | شماره عم    |     |
|             | يويت ررزو:۱ روز            | 91                     |             |             |                           | صويت: المحدود                    | محدودة عا   |     |
| تاريخ 💙     | رتب شده بر اساس            | ο                      |             |             | یال 🖌                     | استاد رزرو شده ف                 | نوع رخداد   |     |
|             |                            |                        |             |             | اده شلوند                 | ی مشابه نمایش د                  | 🗹 سندها     | >   |
| تاريخ انقضا | تاريخ                      | شماره ثبت<br>کدمیله اي | جلد<br>نسخه |             | عنوان سند                 |                                  | وضعيت       |     |
| ١٣٨٧٠٩٧١٩   | ١٣٨٨/•٩/•٣                 |                        | عر          | بنه حل شاده | (همراه با مسائل نمو<br>،) | رياضيات مقدماتي<br>تشريحي و تستي | رزرو        |     |
|             |                            | ۱۶۹۴۵<br>MSFB0177168   | عر<br>۲     |             |                           |                                  |             |     |
|             | (                          | ) हम्बद<br>MSFB0171047 | عر          |             | ره شده                    | ای کتاب رز                       | نسخه ها     | ساد |
|             |                            | ) ह9भू<br>MSFB0177146  | عر<br>۴     |             | ) "                       | . U                              |             | J., |
|             |                            | ) ह9¥ह<br>MSFB0177157  | عر<br>٣     | /           |                           |                                  |             |     |
|             |                            | ¥ 1, 11-6              | ررزوهاه     |             |                           | ه برای امانت: ۰                  | اسناد آماد  |     |